# Fernsteuerung des IC-7300 mit "wfview"

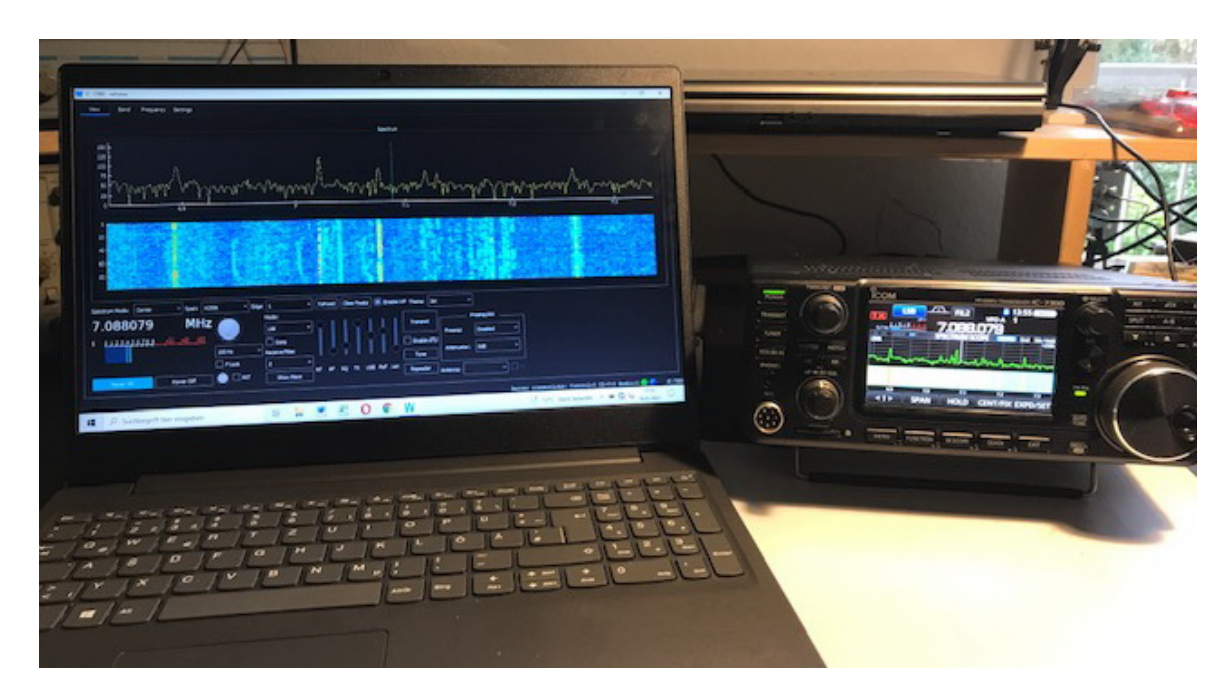

Die neue, kostenfreie Remote-Control Software "wfview" **(1)** erfreut sich wachsender Beliebtheit. In CQ DL 3-2022 hatte ich bereits die Installation der Software an einem **IC-705** beschrieben **(2)**. Nun könnte man glauben, das wäre mit dem **IC-7300** (IC-7200, IC-7100, IC-7610) ebenso leicht zu machen, dem ist aber leider nicht so. Im Gegensatz zum IC-705, der über eine WLAN-Schnittstelle und einen Server verfügt, besitzt der IC-7300 nur eine USB-Schnittstelle. LAN/WLAN und ein Server fehlen im IC-7300 komplett. Zur Verbindung ins Heimnetzwerk benötigt er deswegen einen zusätzlichen "Server-PC", wodurch die Installation der Software leider etwas komplizierter wird. Wer es geschafft hat, den IC-7300 mit der ICOM-Software RS-BA1 über das Heimnetz und Internet zu betreiben, weiß was ich meine **(3)**.

Als Server kann fast jeder PC verwendet werden. Ein ausrangierter PC oder Einplatinencomputer (€ 250,-) reicht schon aus. Einige Software-Hersteller verwenden als Server auch einen Raspberry Pi2/3 (€ 40,-), wie z.B. bei RigPi, RemoteTX, oder ExpertSDR2. Lediglich der **FT-DX10**, der auch nur über eine USB-Schnittstelle verfügt **(4)**, benötigt zur Fernsteuerung ein zusätzliches, externes "YAESU SCU-LAN 10 Interface" (€ 339,-).

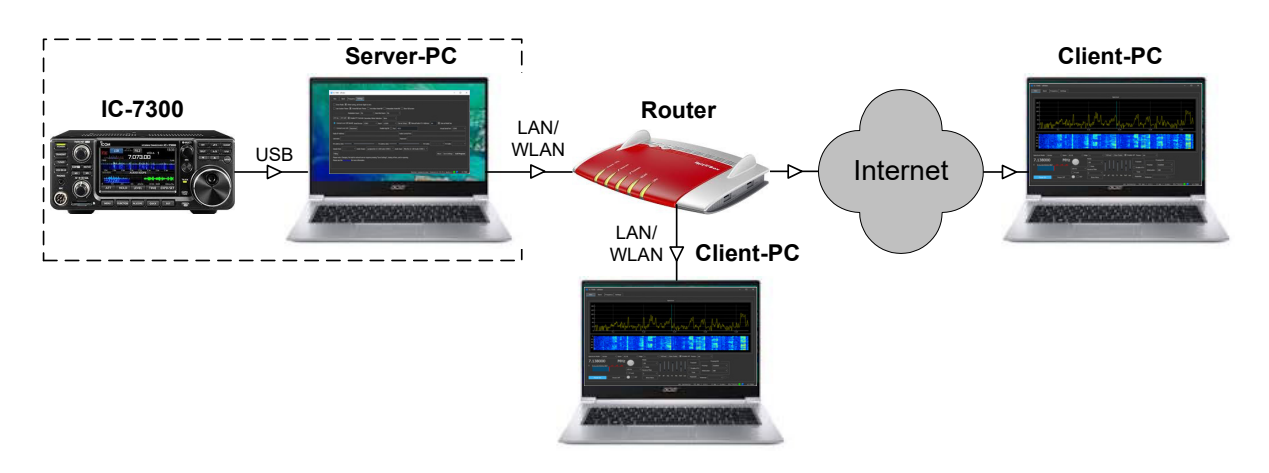

Bild 1 und 2 zeigtendie unterschiedliche Verdrahtung zur Fernsteuerung eines IC-7300 und IC-705.

Bild 1: IC-7300 benötigt zur Fernsteuerung einen Server-PC

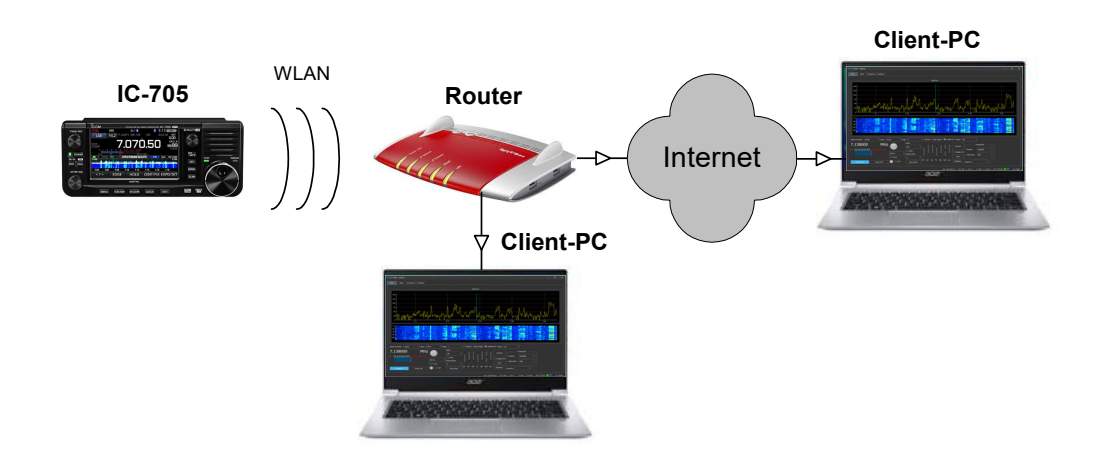

### Bild 2: IC-705 kommt ohne Server-PC aus, weil WLAN und Server schon integriert sind

## 1.) Grundeinstellungen am IC-7300

Menü -> Set -> Connectors -> CI-V -> CI-V USB Port auf "Unlink from REMOTE" einstellen und CV-I USB Baud Rate auf "115200" (Bild 3).

| $C(\lambda)$          | 2/2      |
|-----------------------|----------|
| CI-V Output (for ANT) |          |
| OFF                   | <b>A</b> |
| CI-V USB Port         |          |
| Unlink from [REMOTE]  |          |
| CI-V USB Baud Rate    |          |
| 115200                |          |
| CI-V USB Echo Back    |          |
| OFF                   | Ð        |

Bild 3: Einstellungen am IC7300

### **USB-Driver**

Unter https://www.icom.co.jp/world/support/download/firm/IC-7600/usb1\_30/ den USB-Driver herunterladen und auf dem **Server-PC** installieren. Es gibt Treiber für x68 (32bit) und x64 (64bit) PCs. Erst nach erfolgter Treiberinstallation (nicht vorher!) den IC-7300 über ein USB-Kabel mit dem PC verbinden, wobei der IC-7300 nicht eingeschaltet werden muß, weil das USB-Interface im IC-7300 auch im ausgeschalteten Zustand arbeitet. Der Treiber wird erst jetzt vollständig auf dem PC installiert, was einige Sekunden dauert. Um die erfolgreiche Installation zu überprüfen, den Geräte-Manager des PCs öffnen **(Bild 4).** Unter "Anschlüsse (COM LPT)" steht "Silicon Labs CP210x USB to UART Bridge (COM3)". Im Beispiel wurde die virtuell Schnittstelle unter **COM3** zu angelegt (notieren!)

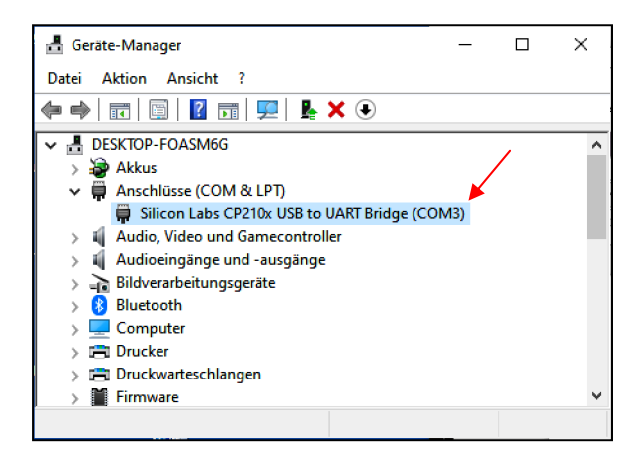

Bild 4: COM3 für die Audio-Übertragung

## 2.) Settings am Server-PC

Die Software"wfview.exe" für Windows (x86) von https://wfview.org/download herunterladen, auf dem **Server-PC** installieren und starten. Ich verwende die Software **Windows (x86) release v1.2d**. Auf *Settings* gehen **(Bild 5)** und folgende Daten dort eingeben (rot umrandetes Feld):

- Connect over USB Serial Device: COM3 (s. unter USB-Driver)
- Baud: 115200 (bei kleinerer Baudrate wird das FFT-Spektrum nicht übertragen)
- CI-V Address: 94 (Standard für den IC-7300)
- Use as Model too: ON

| W IC-7300 - wfview                                                                                                    |                  | - 0        | ×      |
|----------------------------------------------------------------------------------------------------|------------------|------------|--------|
| View Band Frequency Settings                                                                                                    |                  |            |        |
| Draw Peaks     When tuning, set lower digits to zero                                                                                                    |                  |            |        |
| Use System Theme 🔳 Waterfall Dark Theme 🗌 Anti-Alias Waterfall 🗌 Interpolate Waterfall 🗌 Server Setup                                                                     |                  |            |        |
| Adjust Reference Modulation Input: USB                                                                                                    |                  |            |        |
| PTT On PTT Off Enable PTT Controls Secondary Meter Selection: None 💌                                                                                                    |                  |            |        |
| 🕒 🕐 Grunect over USB (serial) Serial Device: COM3 🔹 Baud: 115200 👻 Server Setup 🔳 Manual Radio CI-V Address: 94 🔳 L                                                       | se as Model too  |            |        |
| Connect over LAN Disconnect Enable RigCtid Port 4533 Vi                                                                                                    | tual Serial Port | ОМЗ        |        |
| Radio IP Address wsgcam2.spdns.org Radio Control Port 50051                                                                                                    |                  |            |        |
| Username wemer Password                                                                                                    |                  |            |        |
| RX Latency (ms)                                                                                                    | TX Codec         |            |        |
| Sample Rate 🛛 🖤 Audio Output 🛛 Lautsprecher (2- USB Audio CODEC ) 🔻 Audio Input 🕅 Mixrofon (2- USB Audio CODEC ) 👻                                                        |                  |            |        |
| Poling About                                                                                                    | Save Settings    | Exit Progr | am     |
| Please note: Changing the built-in network server requires pressing "Save Settings", closing whilew, and re-opening.<br>Please see the User Minutel for more information. |                  |            |        |
|                                                                                                    |                  |            |        |
| Server connections: Control:1 CI                                                                                                    | -V:l Audio:l     | <b>) (</b> | C-7300 |

#### **Bild 5: Settings Server-PC**

Anschließend das "Server-Setup" (Bild 6) einrichten:

- Control Port: 50001, CIV Port: 50002, Audio Port: 50003
- Username: user1 (frei wählbar)
- Password: user001 (frei wählbar)
- Mit "Enable" und "OK" abschließen!

Hinweis: Falls die Ports 50001-50003 schon von einem anderen Programm verwendet werden, wie z.B. von RS-BA1, muß man hier andere Port-Nummern eingeben, z.B. 50015, 50016 und 50017.

| W Server Setup - wfview |                                                                       |   |           | ? ×       |            |       |  |
|-------------------------|-----------------------------------------------------------------------|---|-----------|-----------|------------|-------|--|
|                         | Server Setup                                                          |   |           |           |            |       |  |
| 🔲 Enable                |                                                                       |   |           |           |            |       |  |
| Contol Port             | 50001                                                                 |   | Civ Port  | 50002     | Audio Port | 50003 |  |
| Userna                  | rname Password                                                        |   | Admin     |           |            |       |  |
| user 1                  | •••••                                                                 |   | Full User |           |            | -     |  |
|                         |                                                                       |   |           | Full User |            |       |  |
|                         |                                                                       |   |           |           |            |       |  |
|                         |                                                                       |   |           |           |            |       |  |
|                         |                                                                       |   |           |           |            |       |  |
|                         |                                                                       |   |           |           |            |       |  |
| Note: This al           | Note: This allows other computers to connect to this computer's radio |   |           |           |            |       |  |
|                         | c                                                                     | ж |           |           | Cancel     |       |  |

### Bild 6: Server Setup

Abschließend alle Einstellungen mit "Save Settings" und "Exit Program" speichern!

## 3.) Settings am Client-PC

"wfview.exe" auf einem **Client-PC** installieren und starten. Auf *Settings* gehen und folgende Daten eingeben (rot umrandetes Feld):

- Radio IP Address: 192.168.178.82 (IP-Adresse des Server-PC eintragen, die Adresse findet man im Router unter "Netzwerk")
- Radio Control: Port 50001 (wie im Server-PC)
- Username: user1 (wie im Server-PC),
- Password: user001 (wie im Server-PC)

Zusätzlich den Punkt "Connect over LAN" einschalten

Hinweis: Unter "Server Setup" dürfen keine Einstellungen vorgenommen werden und der Server darf auch nicht aktiviert (enabled) werden! Diese Aufgabe übernimmt der Server-PC.

| W IC-7300 - wfview                                                                                                    | -      |           | ×    |
|----------------------------------------------------------------------------------------------------|--------|-----------|------|
| View Band Frequency Settings                                                                                                    |        |           |      |
| Draw Peaks 🔳 When tuning, set lower digits to zero                                                                                                    |        |           |      |
| 🗌 Use System Theme 🔳 Waterfall Dark Theme 📄 Anti-Alias Waterfall 🔳 Interpolate Waterfall 🗔 Show full screen                                              |        |           |      |
| Adjust Reference Modulation Input: USB                                                                                                    |        |           |      |
| PTT On PTT Off E Enable PTT Controls Secondary Meter Selection: None 💌                                                                                   |        |           |      |
| Connect over USB (serial) Serial Device: 🗤 🖉 Baud: 11500 🐨 Server Setup 🔳 Manual Radio CI-V Address: 94 🔳 Use as Model b                                 | 00     |           |      |
| Connect over LAN Disconnect     Enable RigCtid Port 4533 Virtual Serial Port                                                                             | none   |           |      |
| Radio IP Address 192.168.178.82 Radio Control Port 50001                                                                                                 |        |           |      |
| Username user1 Password                                                                                                    |        |           |      |
| RX Latency (ms) 150 TX Latency (ms) 150 RX Codec LPCM 1ch 16bit 🔻 TX Codec                                                                               | LPCM 1 | .ch 16bit |      |
| Sample Rate 24000 🖤 Audio Dutput Lautsprecher /Kopfhörer (Realtek High Definition Audio) 👻 Audio Input 🕅 Mikrofonarray (Realtek High Definition Audio) 👻 |        |           |      |
| Poling About Save Setting                                                                                                    | s Exi  | it Progra | m    |
| Please note: Changing the built-in network server requires pressing "Save Settings", dosing wfview, and re-opening.                                      |        |           |      |
| Please see the <u>lease denotes</u> for more information.                                                                                                |        |           |      |
|                                                                                                    |        |           |      |
| rx latency: 73 ms / rtt: 5 ms / loss: 0/1216                                                                                                    | 4 🔵 🍯  |           | 7300 |

### **Bild 7: Settings Client-PC**

Abschließend alle Eingaben mit "Save Settings" und "Exit Program" speichern!

Dieses "Setting" kann auf beliebig vielen PCs im Heimnetzwerk durchgeführt werden, so dass der IC-7300 bei Bedarf von verschiedenen PCs/Notebooks zuhause ferngesteuert werden kann. Aus dem Radio Shack, Wohnzimmer, Garten,.....

Nach Klick auf "View" und "Power On" öffnet sich das Programm (Bild 8), mit Audio-Wiedergabe und Spektrum- und Wasserfall-Anzeige. Der IC-7300 ist jetzt über "wfview" fernsteuerbar.

| ₩ IC-7300 - white ×                                                                                                    |
|----------------------------------------------------------------------------------------------------|
| Were Band Pressency Settings                                                                                                    |
|                                                                                                    |
| 100<br>100<br>100<br>100<br>100<br>100<br>100<br>100                                                                                                    |
|                                                                                                    |
| Spectrum Mode: Center * Span: #2.9k * Edge 1 * ToFaved Clear Peaks 🔳 Enable WF Theme: Set *                                                                                                    |
| 7.138000 MHz Mode:                                                                                                    |
| 5         0.12.2.3.5.5.7.5.9         0.00         0.00         0.00         0.00         0.00         0.00         0.00         0.00         0.00         0.00         0.00         0.00         0.00         0.00         0.00         0.00         0.00         0.00         0.00         0.00         0.00         0.00         0.00         0.00         0.00         0.00         0.00         0.00         0.00         0.00         0.00         0.00         0.00         0.00         0.00         0.00         0.00         0.00         0.00         0.00         0.00         0.00         0.00         0.00         0.00         0.00         0.00         0.00         0.00         0.00         0.00         0.00         0.00         0.00         0.00         0.00         0.00         0.00         0.00         0.00         0.00         0.00         0.00         0.00         0.00         0.00         0.00         0.00         0.00         0.00         0.00         0.00         0.00         0.00         0.00         0.00         0.00         0.00         0.00         0.00         0.00         0.00         0.00         0.00         0.00         0.00         0.00         0.00         0.00         0.00 |
| rg latenov: 93 ma / rtt: 4 ma / losa: 95/76/23 🗎 🗖 //                                                                                                    |

Bild 8: Wfview, gestartet auf einem PC im Heimnetz

## 4.) Fernbedienung des IC-7300 über das Internet

Damit die Daten ins Internet weiter geleitet werden können, müssen die Ports freigegeben werden. Dazu den Router öffnen und unter der IP-Adresse des Server-PC die Freigabe (Weiterleitung) der Ports 50001 bis 50003 unter TCP und UDP durchführen **(Bild 9)**. Anschließend kann der IC-7300 weltweit über das Internet ferngesteuert werden, genauso, wie aus dem Heimnetz. Unter "Radio IP Address" in **Bild 7** trägt man jetzt anstelle der IP-Adresse des Servers die öffentliche IPv4-Adresse des Routers ein, wie z.B. 91.36.138.153, das ist alles. Die IPv4-Adresse des Routers findet man unter seinen Einstellungen.

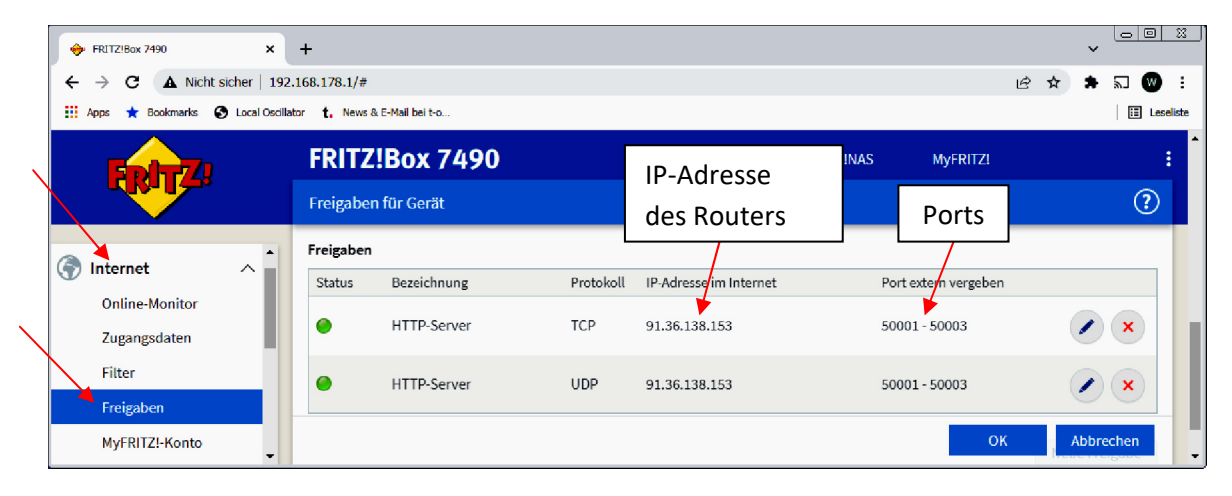

Bild 9: Weiterleitung der Ports 50015 bis 50017 im Router (Fritz!Box)

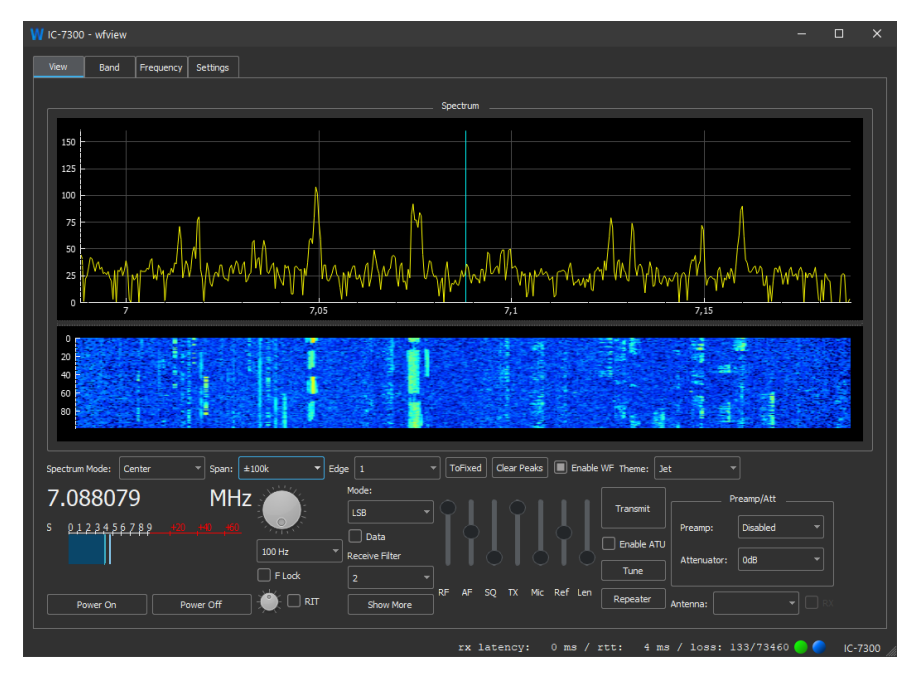

Bild 10: Wfview, gestartet auf einem weit entfernten PC über das Internet

## Zusammenfassung

- *wfview -> Settings* am Server-PC aufrufen und am Client-PC die erforderlichen Daten eingeben.
- Zum Betrieb der Software am Client-PC, muß der Server-PC (s. Bild 5) zuvor gestartet werden!
- Für Fernbedienung über das Internet, benötigt der Router eine Portweiterleitung.
- Unter "Radio IP Address" im Client-PC im können unterschiedliche Adressen verwendet werden: Im Heimnetz die IP-Adresse des Server-PC und im Internet die öffentliche IPv4-Adresse des Routers oder eine DynDNS-Adresse.

Falls der Ton nicht übertragen wird, kann es an der Sound-Einstellung des Server-PC liegen. Lautsprecher und Mikrofon müssen beide auf "USB-Audio CODEC" eingestellt sein.

| 🔮 Sound                                                | ×               | Sound                                                        | >                |
|--------------------------------------------------------|-----------------|--------------------------------------------------------------|------------------|
| Wiedergabe Aufnahme Sounds Kommunikation               |                 | Wiedergabe Aufnahme Sounds Kommunikation                     |                  |
| Die folgenden Audiowiedergabegeräte sind installiert:  |                 | Wählen Sie ein Aufnahmegerät aus, um die Einstellungen zu är | ndern:           |
| Lautsprecher<br>2- Realtek(R) Audio<br>Deaktiviert     |                 | External Mic<br>2- Realtek(R) Audio<br>Nicht angeschlossen   |                  |
| Cophorer<br>2- Realtek(R) Audio<br>Nicht angeschlossen |                 | Aikrofon<br>2- Realtek(R) Audio<br>Desktiviert               |                  |
| Lautsprecher<br>2- USB Audio CODEC<br>Standardgerät    |                 | Stereomix<br>2- Realtek(R) Audio<br>Deaktiviert              |                  |
|                                                        |                 | Aikrofon<br>2- USB Audio CODEC<br>Standardgerät              |                  |
|                                                        |                 |                                                              |                  |
| Konfigurieren Als Standard 🔻                           | Eigenschaften   | Konfigurieren Als Standard 💌                                 | Eigenschaften    |
| OK Abbre                                               | chen Übernehmen | OK Abbre                                                     | echen Übernehmen |

Bild 11: Sound-Einstellungen im Server-PC

## Resümee

Die Software **wfview** funktioniert sehr gut. Die Vorteile gegenüberder Icom RS-BA1 liegen im großen Display, der einfachen Bedienung und der zügigen Installation. Wer einen **ICOM-Transceiver** hat, sollte die Software testen, zumal sie keine Kosten verursacht. Die Software wird ständig weiter entwickelt und in einiger Zeit wird es vermutlich (hoffentlich) auch einen RPi3 als Server-PC geben. Man darf gespannt sein!

Werner Schnorrenberg DC4KU 21.02.2022

### Literatur:

- (1) Wfview Homepage https://wfview.org/
- (2) Fernsteuerung Icom-Transceiver CQ DL 03-2022, DC4KU
- (3) Installation der Icom-Fernsteuersoftware RS-BA1 FUNKAMATEUR 02-2020, DC4KU
- (4) FT-DX10 Remote Control FUNKAMATEUR 07-2021, DC4KU